Als erstes müssen Sie die ZIP –Datei "entpacken" und auf Ihren Rechner ablegen. Das ist sehr wichtig, da Sie ansonsten die Meldedatei nicht wieder finden. Dann starten Sie mit einem Doppelklick auf "transfer.exe"

| 📜 TRANSFER.ZIP - WinRAR (unregistrier)                      | te Version)           |          |                    |                   |          |   |
|-------------------------------------------------------------|-----------------------|----------|--------------------|-------------------|----------|---|
| Datei Bearbeiten Extra <u>s F</u> avoriten <u>O</u> ptionen | Hilfe                 |          |                    |                   |          |   |
| Hinzufügen Entpacken Überprüfen Anzeigen                    | Löschen Suchen        | Assister | nt Info VirusSca   | an Kommentar SF   | Fx       |   |
| 🗈 🔚 TRANSFER.ZIP - ZIP Archiv, entpack                      | te Größe 879.698 Byte | •        |                    |                   |          | × |
| Name 🔂                                                      | Größe                 | Gepackt  | Тур                | Geändert am       | CRC32    |   |
|                                                             |                       |          | Ordner             |                   |          | Î |
| 📾 m_verein.dat                                              | 380                   | 132      | Datei dat          | 11.11.2008 22:56  | 17D32201 |   |
| 📾 meldgeld.dat                                              | 222                   | 6        | Datei dat          | 11.11.2008 22:57  | 128868F3 |   |
| 🕑 trans-d.hlp                                               | 22.644                | 6.752    | Hilfedatei         | 11.11.2008 22:56  | 42A8BED1 |   |
| 🕑 trans-e.hlp                                               | 21.608                | 6.500    | Hilfedatei         | 11.11.2008 22:56  | F1656181 |   |
| 🕑 trans-f.hlp                                               | 22.232                | 6.656    | Hilfedatei         | 11.11.2008 22:56  | 539D38F9 |   |
| T transfer.exe                                              | 693.760               | 270.789  | Anwendung          | 11.11.2008 22:56  | 644DB315 |   |
| 🔊 veranst.tit                                               | 614                   | 206      | Datei tit          | 11.11.2008 22:56  | 94010A02 |   |
| 📓 wktitel.dat                                               | 28.638                | 1.174    | Datei dat          | 11.11.2008 22:57  | B89D22EC |   |
| 💁 xcdzip32.dll                                              | 89.600                | 46.806   | Programmbibliothek | 11.11.2008 22:56  | C29357DB |   |
|                                                             |                       |          |                    |                   |          |   |
|                                                             |                       |          |                    |                   |          |   |
|                                                             |                       |          |                    |                   |          |   |
| 8-0                                                         |                       |          | Insgesamt 879.698  | Byte in 9 Dateien |          |   |

Sie erhalten nun diese Bild. Bitte auf die deutsche Fahne klicken.

Wenn Sie dieses Bild haben, bitte entsprechend ausfüllen und auf OK klicken. Als Vereinsname geben Sie bitte den Namen der Schule an. Bei der Vereins ID geben Sie irgend eine 4-stellige Zahl an.

| Ind |
|-----|
|     |
|     |
|     |
| 1   |
|     |
| •   |
| 1   |
|     |
| ļ   |
|     |
|     |

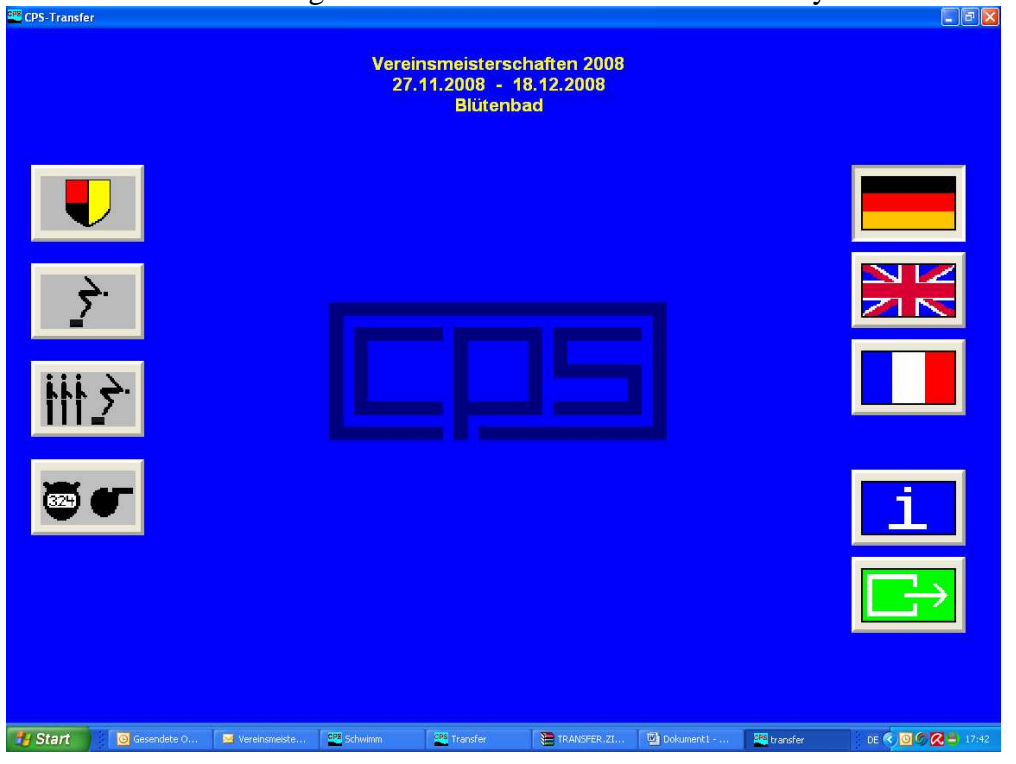

Sie erhalten nun das folgende Bild. Hier auf das Schwimmer-Symbol klicken.

Hier bekommen Sie dann die Eingabemaske für Ihre Schwimmer die Sie nun ausfüllen müssen.

| Bitte wählen Sie einen Nan | nen: ### neuer Name ###                                                | <u>_</u>    |
|----------------------------|------------------------------------------------------------------------|-------------|
| Familienname               | Vorname                                                                | Namenzusatz |
| Phelps                     | Michael                                                                |             |
| Jahrgang                   | Geschlecht                                                             | ID          |
| 1978                       | männlich 🖌                                                             | 12345       |
| 2. 18 . 0:45,00            | 100 m Schmetterling<br>männlich 1900 - 1998<br>18.12.2008, 2 0,00 Euro |             |
| 3. 26 - 0:44,00            | 100 m Freistil<br>männlich 1900 - 1998                                 | ✓ ок        |
|                            | 18.12.2008, 2 0,00 Euro                                                | 🗶 Löschen   |
| 4. 32 - 15689              | 200 m Lagen<br>männlich 1900 - 1998<br>19 12 2009 2 0 00 Euro          | ? Hilfe     |
|                            | 18.12.2008, 2 0,00 Euro                                                | L Ende      |

Am Ende mit OK bestätigen.

Das Programm fragt jetzt ob Sie den Datensatz speichern möchten.

Wenn Sie ja anklicken, können Sie mit der Eingabe der Daten des nächsten Schwimmers beginnen.

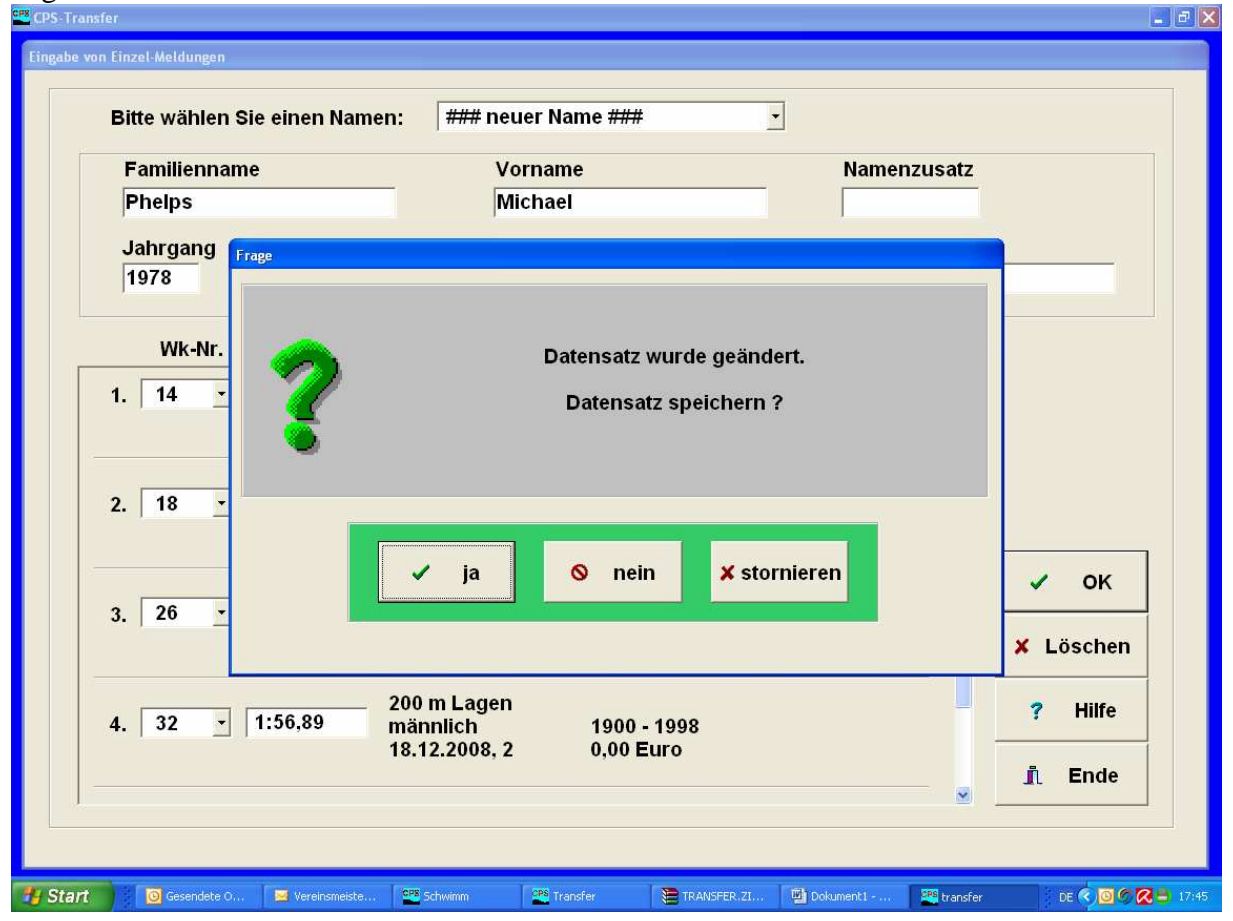

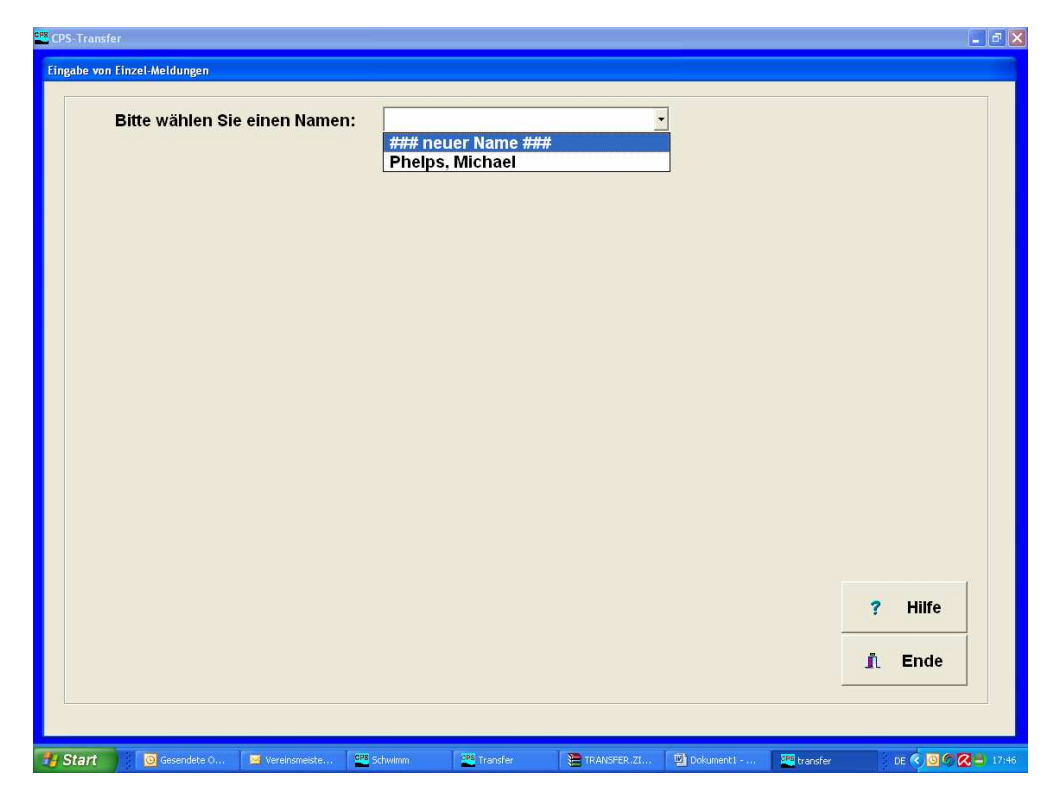

Wenn Sie den letzten Schwimmer eingegeben haben, klicken Sie bitte auf "Ende". Sie erhalten dann dieses Bild. Hier müssen Sie jetzt auf das Briefumschlagsymbol unten links klicken.

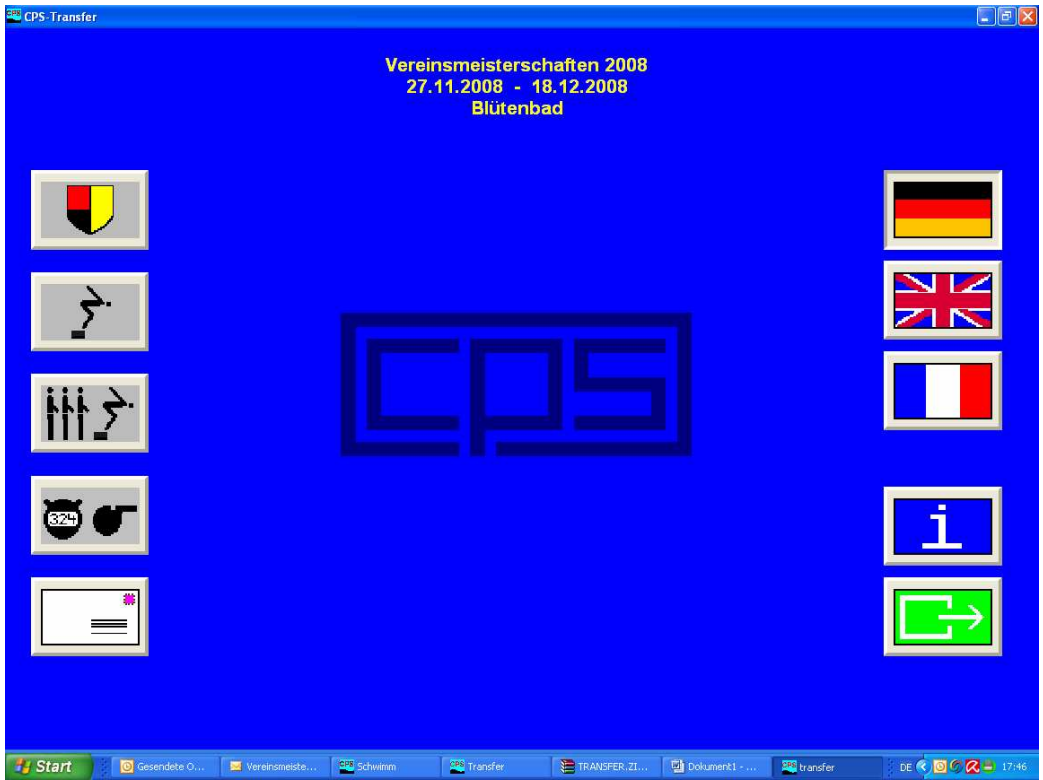

Das Bild blinkt und das Programm fragt nun die roten Angaben ab. Hier müssen Sie in jedes Kästchen einmal klicken und anschließend wieder mit OK bestätigen.

| Die Meldedatei wird erstellt für<br>4 Einzelmeldungen<br>0 Staffelmeldungen                                                                                     | Drucker<br>Name &<br>Anschluss                                              | HP LaserJet F                             | P2014                  |
|----------------------------------------------------------------------------------------------------|-----------------------------------------------------------------------------|-------------------------------------------|------------------------|
| Meldegeld: 0,00 Euro                                                                                                    | Kopien                                                                      | 1                                         |                        |
| Bemerkungen                                                                                                    |                                                                             |                                           | ×                      |
|                                                                                                    |                                                                             |                                           |                        |
| Versicherung gemäß deutscher Wettka                                                                                                    | ampf-Bestimmunge                                                            | en :                                      | <u>×</u>               |
| Alle gemeldeten Aktiven und Mannschafte<br>können ihre Sportgesundheit durch ein<br>besitzen Startrecht für den meldender<br>haben die Lizenzbestimmungen ihres | n<br>n gültiges ( < 1 Jahr )<br>n Verein bzw. die mel<br>Verbandes erfüllt. | ärztliches Attest na<br>dende Startgemeir | ichweisen.<br>Ischaft. |
| Transfer                                                                                                    |                                                                             |                                           |                        |
| ⊘ OK                                                                                                    | X Abbruch                                                                   | ? Hilfe                                   |                        |

Das Programm druckt Ihnen nun eine Meldeliste und einen Meldebogen aus und nennt Ihnen nun in dem roten Feld die Meldedatei die Sie mir zusenden müssen. Eine nachträglich Erweiterung der Meldeliste oder auch sonstige Änderung Sind möglich.

|           | Transfer Versandadresse Bitte senden Sie die Datei C: \ DOKUME~1 \ LSV02~1 \ LOKALE~1 \ TEMP \ RAR\$EX03.672 \ EXPORT \ 081218-BLUETENBAD-ME-FANTASIENAME.ZIP                                                                                                    |                    |
|-----------|----------------------------------------------------------------------------------------------------|--------------------|
|           | via eMail an:       Isv02@web.de         jetzt eMail senden         per Diskette an:       Leichlinger SV         Wilfried Tinnemann         In den Weiden 31         42799 Leichlingen         Germany         Tel.:       +49 217598875         Fax:       ???         V         OK |                    |
| 📲 Start 🔡 | 🧕 Gesendete O 🔄 Vereinsmeiste 🕎 Schwimm 🦉 Transfer 👔 TRANSFER.ZI 📳 Dokument I 🕮 transfer                                                                                                    | DE 🔇 🖸 🖉 🔀 💄 17:48 |